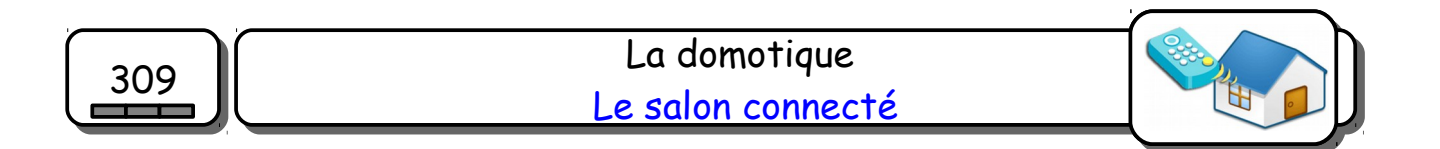

Dans cette partie, tu vas utiliser une tablette pour commander les équipements du salon et pour recevoir des informations sur l'état de certains éléments.

## <u>I) Analyse du système :</u>

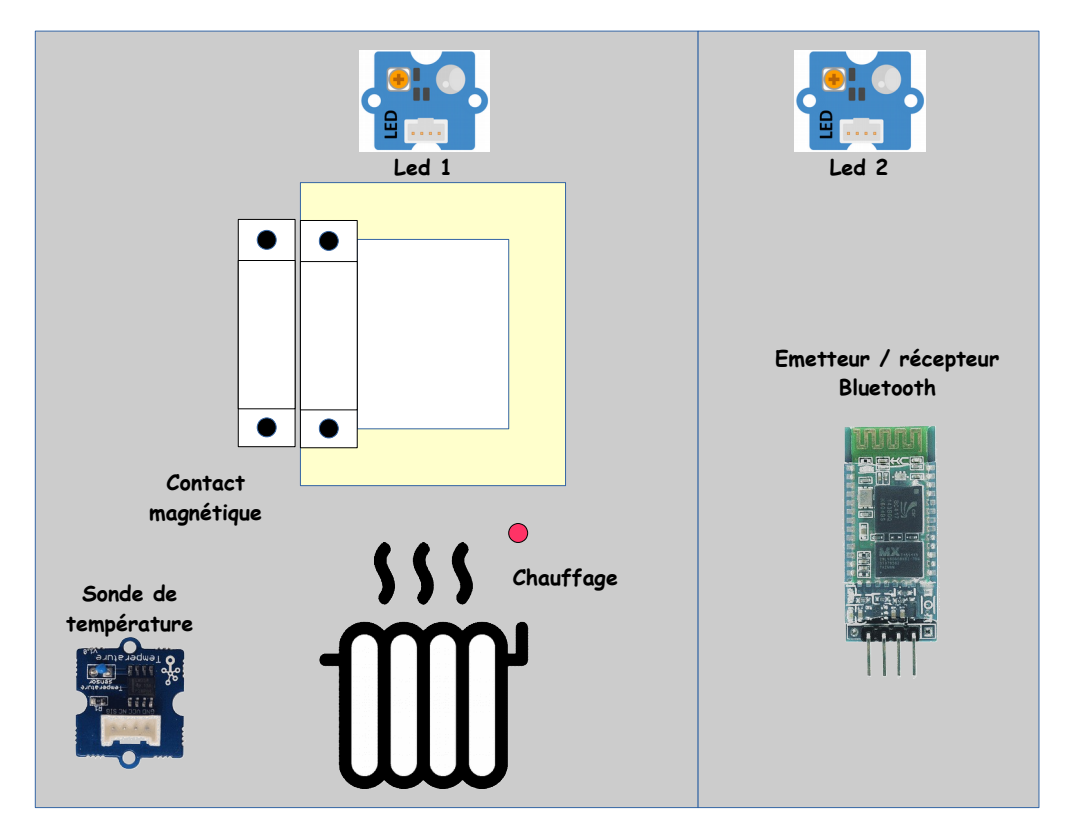

1- Dans le tableau suivant, indique la liste des capteurs et des actionneurs présents dans cette pièce ainsi que leur rôle ou l'information qu'ils délivrent (ignorer le Bluetooth).

| Ca   | pteurs       | Acti | onneurs |
|------|--------------|------|---------|
| Noms | Informations | Noms | Actions |
|      |              |      |         |
|      |              |      |         |

2- Indique sur quels ports tu vas brancher les différents éléments.

|       | Led 1 | Led 2 | Sonde de<br>température | Contact<br>magnétique | Chauffage | Bluetooth |
|-------|-------|-------|-------------------------|-----------------------|-----------|-----------|
| Ports | D     | D     | A                       | D                     | D         | D8-D9     |

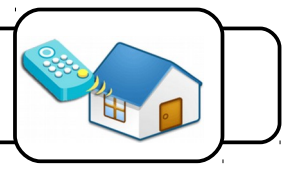

#### II) Comment utiliser le module Bluetooth ?

Initialisation de la communication :

Communication

Dans Ardublock, il faut tout d'abord indiquer au programme que le module Bluetooth est branché sur les ports D8 et D9. Pour ce faire, on utilise le bloc suivant qui se trouve dans la rubrique Communication.

## Lecture par Arduino d'un message envoyé par la tablette :

Il faut tout d'abord savoir si un message a été reçu par le module Bluetooth. Pour cela, on utilise les blocs suivants.

| Teste               | SoftwareSerial : données disponi | bles                           |                                 |
|---------------------|----------------------------------|--------------------------------|---------------------------------|
| Alors exécute<br>Si | Initialiser variable : caractère | Nom de la variable 🕻<br>char 🕻 | Char<br>SoftwareSerial :Lecture |
| I                   |                                  |                                |                                 |

Le module ne reçoit qu'un caractère à la fois. S'il y a une donnée disponible, alors on la stocke dans la variable Char (il peut être intéressant pour mieux comprendre le programme de lui donner un autre nom, comme Bluetooth par exemple).

On peut ensuite tester cette variable pour que le programme réagisse de différentes manières selon le caractère reçu.

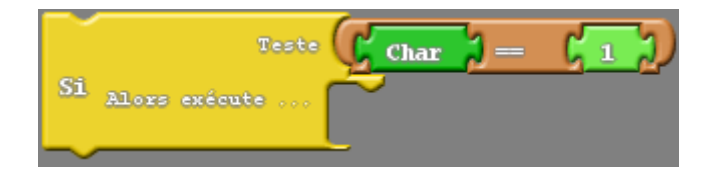

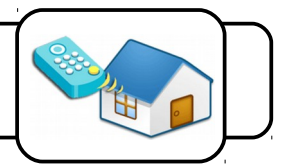

## Envoyer un message par Bluetooth :

Les blocs à utiliser pour envoyer un message vers la tablette sont les suivants :

|                                | Coller Caractere               |
|--------------------------------|--------------------------------|
| message2                       |                                |
| nouvelle ligne                 | FAUX Coller Nombre ou variable |
| delay MILLIS Millisecondes 500 |                                |

On peut envoyer un unique caractère, une phrase ou une donnée chiffrée.

## III) Comment utiliser la tablette ?

| Bluetooth Electronics                         | 3- Lance l'application <b>Bluetooth Electronics</b> .                                  |
|-----------------------------------------------|----------------------------------------------------------------------------------------|
| Connect                                       | 4- Clique sur le bouton <i>Connect</i> en haut à droite de l'écran.                    |
| HC-06<br>00:14:03:05:C9:42<br>Connect<br>Done | 5- Clique sur <b>F04-BT1 ou 2</b> puis sur <b>Connect</b> , et enfin sur <b>Done</b> . |

6- Clique ensuite sur un écran vide et sur le bouton *Edit*.

L'écran suivant apparaît :

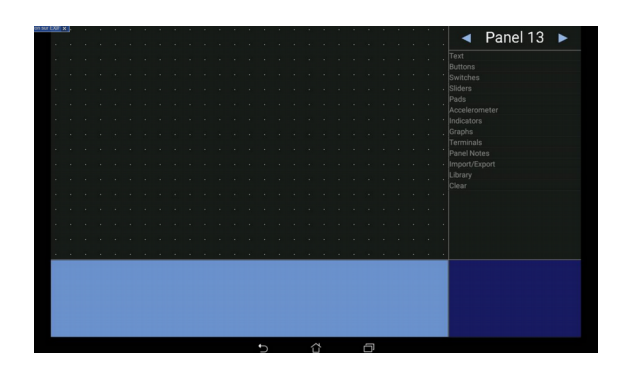

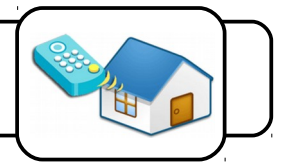

## Réception par la tablette d'une donnée envoyée par Arduino :

7- Tu vas dans Ardublock écrire le programme suivant et le téléverser dans l'Arduino.

|           | Initialisation | Broche de réception R.7 D8                                           |
|-----------|----------------|----------------------------------------------------------------------|
|           |                | SoftwareSerial : Initialisation Broche d'envoi TZ D9<br>Vitesse 9600 |
| programme | Boucle         | SoftwareSerial : écrire                                              |
|           |                | delay MILLIS Millisecondes 1000                                      |
|           |                | delay MILLIS Millisecondes 1000                                      |

Ce programme envoie **\*T10**, attend une seconde, envoie **\*T20**, attend une seconde et recommence indéfiniment.

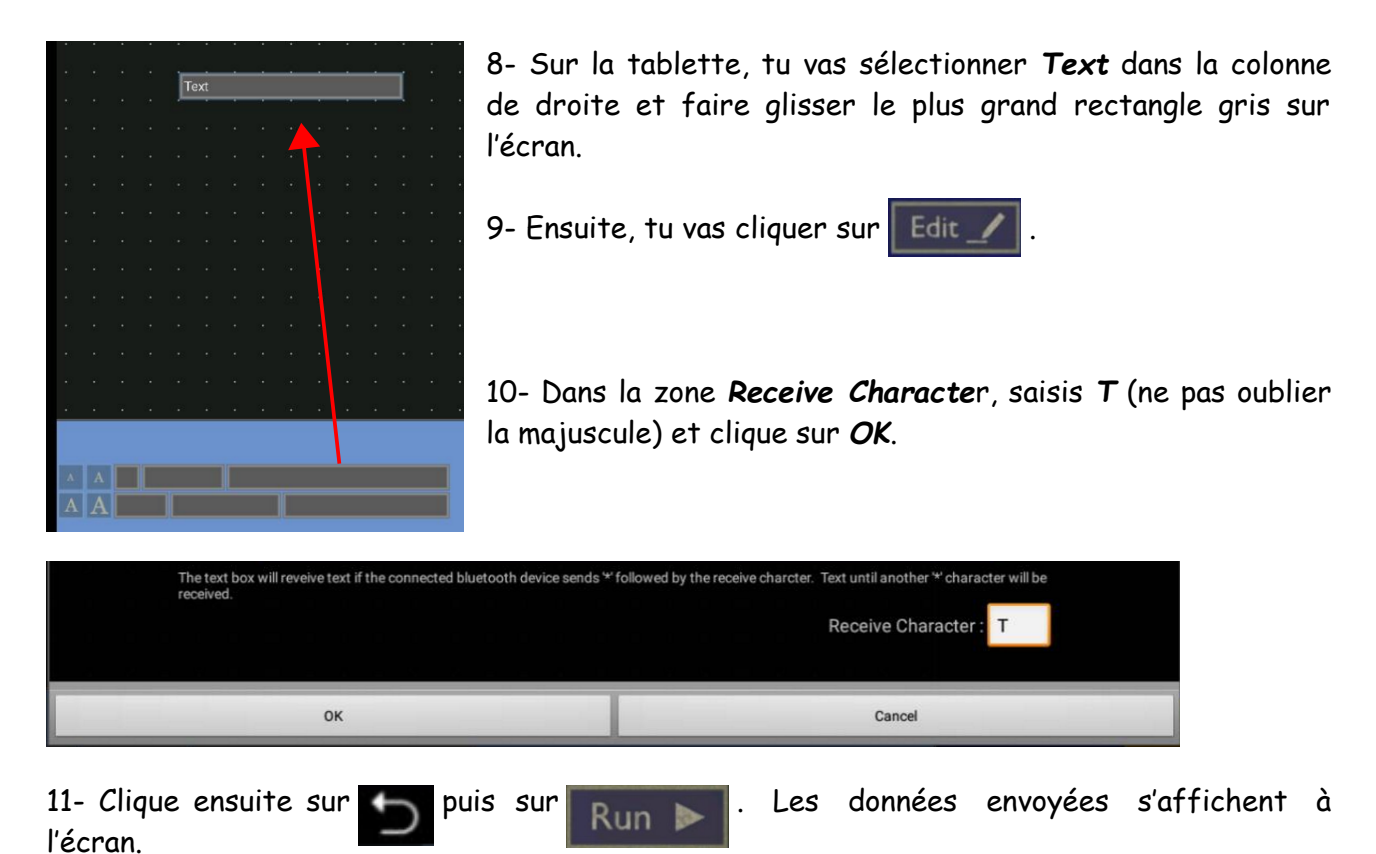

# DOMOTIQUE

Un salon connecté

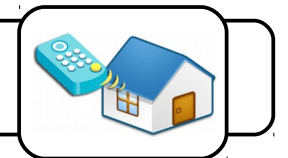

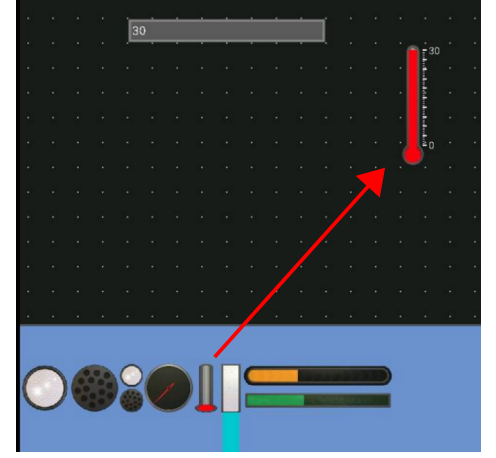

12- Clique maintenant 🕤 sur puis sur Edit 🖊 .

13- Sélectionnez **Indicators** dans la colonne de droite et glissez le thermomètre sur l'écran.

14- Paramètre-le de la manière suivante :

|                                                                                                    | Sub Divisions: 5                                                                                                    |
|----------------------------------------------------------------------------------------------------|----------------------------------------------------------------------------------------------------|
|                                                                                                    | Number of Major Divisions: 10                                                                                                    |
| Gauge divisions                                                                                                    |                                                                                                    |
|                                                                                                    | Max value : 30                                                                                                    |
|                                                                                                    | Min value : 0                                                                                                    |
| Set gauge range:                                                                                                    |                                                                                                    |
|                                                                                                    | Max Text: 30                                                                                                    |
|                                                                                                    | Min Text: 0                                                                                                    |
| Set text to show at max and min of gauge:                                                                                                    |                                                                                                    |
| To set the gauge value, send <sup>44</sup> , the receive character, the new val<br>is 'G', then sending *G50* will set the gauge value to 50. | ue (integer), and another ${}^{w}.$ For example, if the recieve character                                                                                                    |
|                                                                                                    | Receive Character : T                                                                                                    |
| The indicator will reveive text only if the connected bluetooth devi<br>character will be received.                                           | ce sends ** followed by the receive charcter. Text until another **                                                                                                    |
| Gauge Indicator                                                                                                    |                                                                                                    |
|                                                                                                    | Gauge Indicator   The indicator will reverve text only if the connected bluetooth devides a state of the sender of the reverve of the sender of the sender of the s |

15- Relance le programme, le thermomètre s'anime.

Pour envoyer un texte avec l'Arduino, il suffit d'utiliser les blocs suivants :

|                        | message2       | eoneat | OR D    |
|------------------------|----------------|--------|---------|
| SoftwareSerial :écrire | \$             |        | Bonjour |
| R.0                    | uvelle ligne 🕞 | AUX    |         |

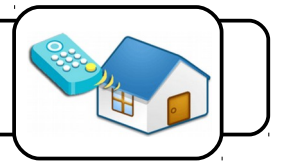

### Envoie d'une commande par la tablette :

Il est aussi possible d'envoyer des messages depuis la tablette vers Arduino. On peut ainsi commander les différents équipements de la maison à distance.

16- Tu vas dans Ardublock écrire le programme suivant et le téléverser dans l'Arduino. Ensuite, branchez une diode sur l'entrée **D2** de la platine.

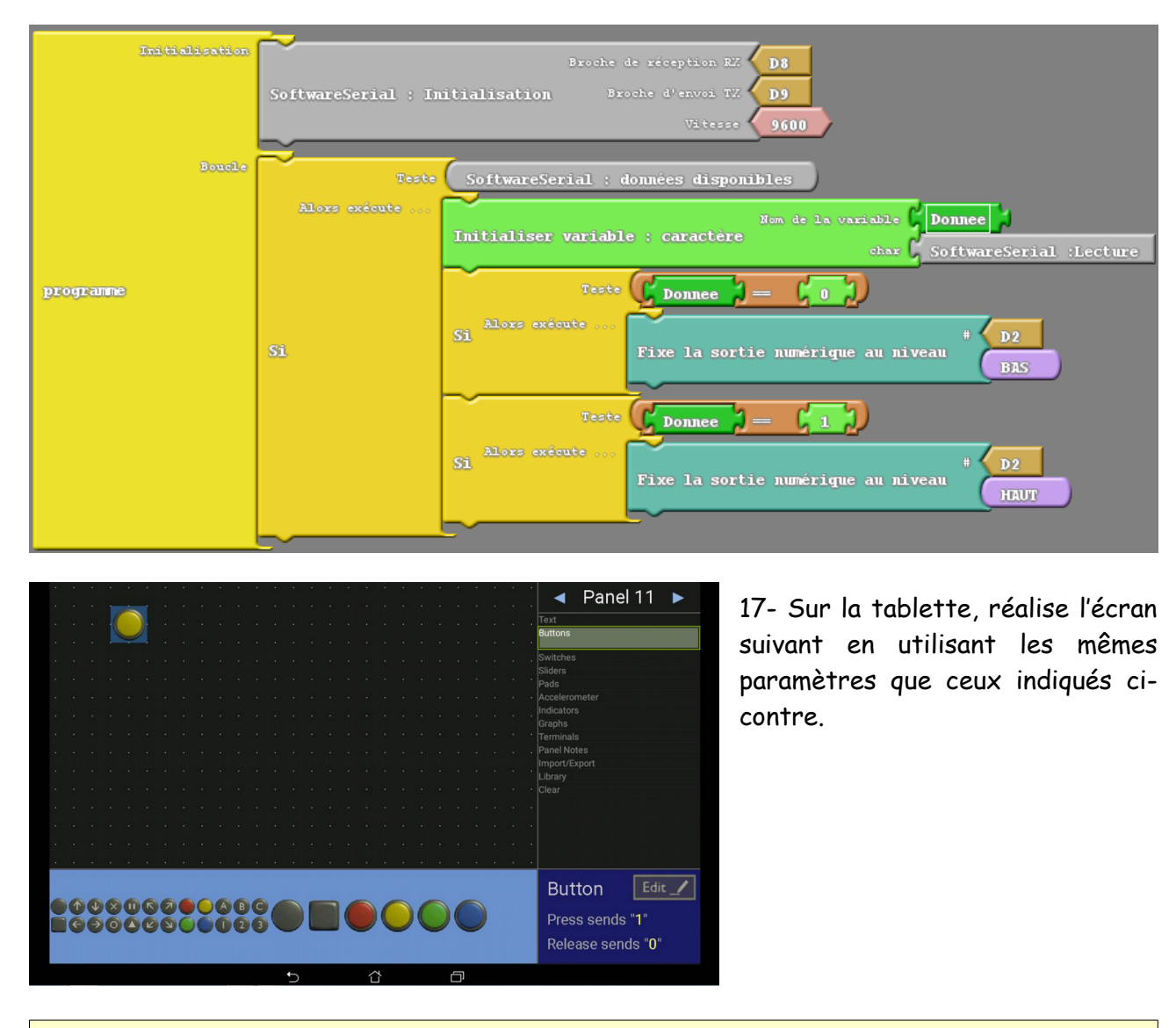

#### <u> Travail à faire :</u>

Utilise au mieux tous les éléments présents pour faire de ta maison une véritable habitation connectée.